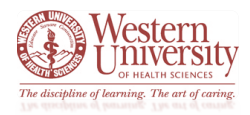

#### **Background Information:**

\*Every student, faculty, staff, and visitor <u>must fill out</u> this *WesternU COVID-19 Self-Screening Survey* daily before arriving on campus.

\*This survey is for those who need access to WesternU's campuses. Per local public health authorities, the University **is required** to check COVID-19 symptoms **daily for anyone on our campuses**.

#### Methods for Accessing the WesternU COVID-19 Self-Screening Survey:

\*Since this survey must be filled out daily for any on-campus visit, there are several methods for accessing the survey on any computer or mobile device.

\*Please review the various *Methods of Access* options listed below for the type of computer or mobile device you will be using to fill out the survey.

- Method of Access: Any Computer or Mobile Device
  - Use this direct hyperlink: <u>https://covid.westernu.edu/</u>
- Method of Access: Mobile Device with QR Code Reader
  - $\circ$   $\,$  Scan the below QR Code into your QR Code Reader app:  $\,$

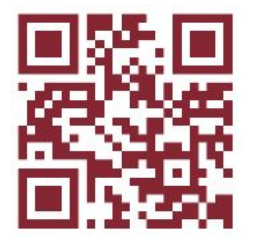

• Method of Access: Any Mobile Device

- o Live Safe App
  - See instructions provided within this documentation for how to access the survey from this mobile app
    - Please note: this is the *preferred method* of accessing and submitting this survey
- Mobile Device's Home Screen
  - See instructions provided within this documentation for how to add the survey to your mobile device's home screen

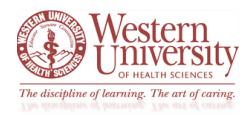

Accessing the WesternU COVID-19 Self-Screening Survey from the LiveSafe App:

#### \*Important Notice:

- Before following the steps below, please be sure to download the *LiveSafe* app to your mobile device
- After downloading the app, make sure to complete your profile and join the WesternU campus
  - o Select WesternU for the Pomona campus
  - Select *WesternU Oregon* for the Lebanon campus
- Please <u>click here</u> or use the hyperlink below to access the **University Student Affairs LiveSafe** web page for instructions on how to install and use the LiveSafe app
  - o <a href="https://www.westernu.edu/students/livesafe/">https://www.westernu.edu/students/livesafe/</a>

#### Instructions for Using the *LiveSafe* App for the *WesternU COVID-19 Self-Screening Survey*:

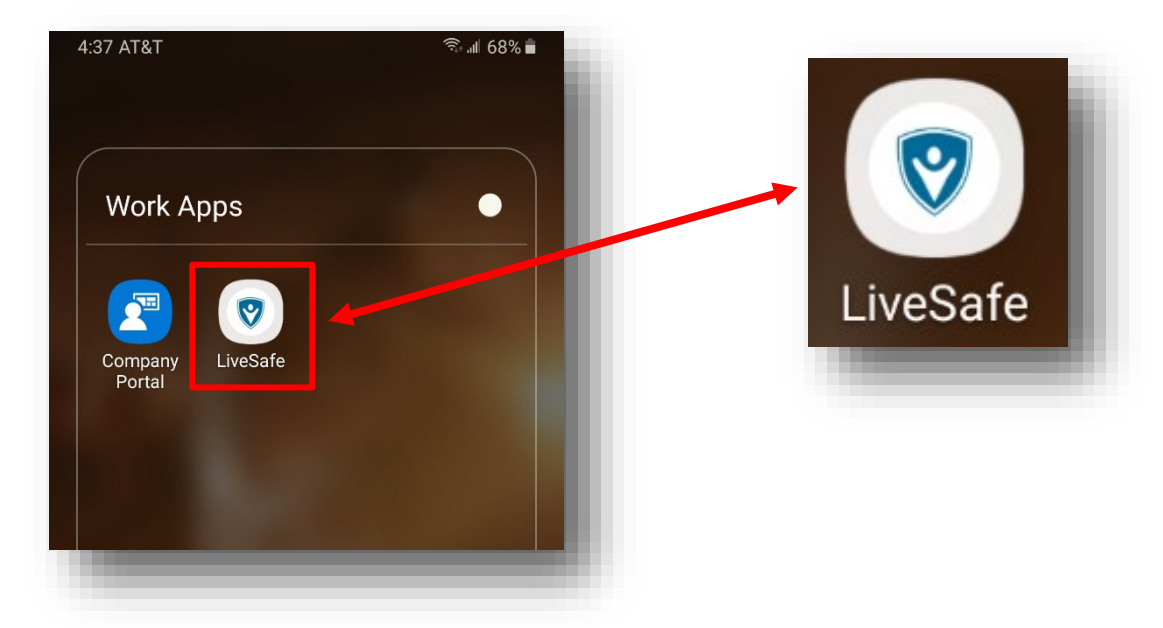

• Find the *LiveSafe* app on your mobile device and click the icon to open

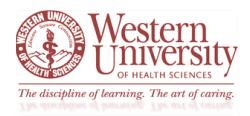

Instructions for Using the *LiveSafe* App for the *WesternU COVID-19 Self-Screening Survey* – cont.:

• With the *LiveSafe* app open, confirm you are using the app through WesternU by seeing our logo at the top

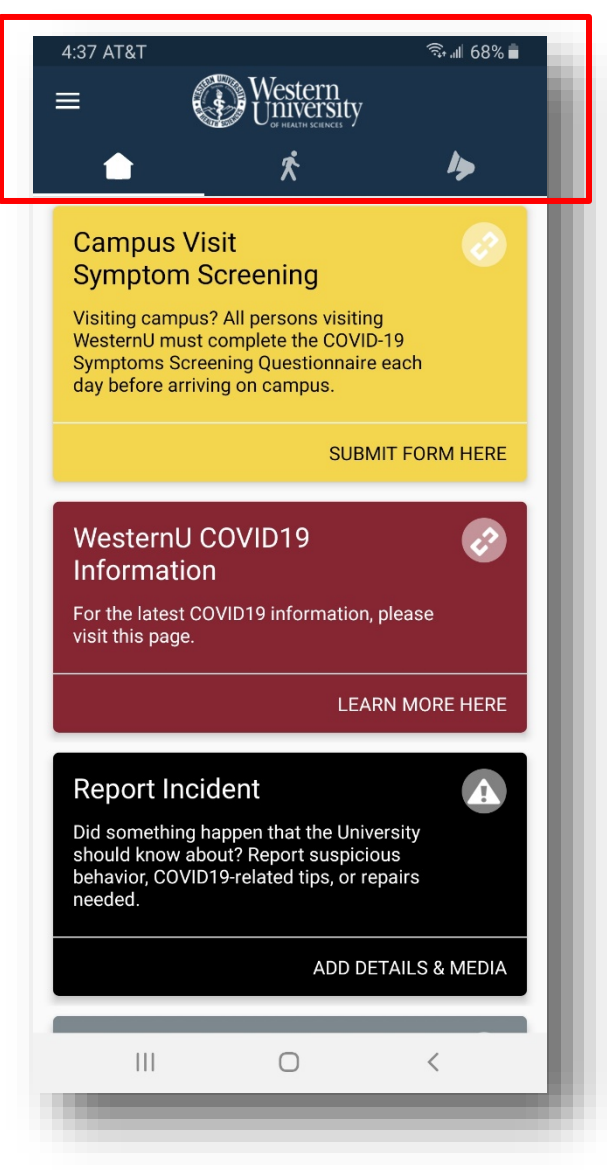

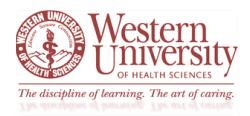

Instructions for Using the *LiveSafe* App for the *WesternU COVID-19 Self-Screening Survey* – cont.:

- Once you are in the *LiveSafe* app and confirmed to be entered through WesternU, you will notice the *Campus Visit Symptom Screening* item it is the first item on the application's homepage
  - It is the large gold portion at the top of the screen
    - Click the SUBMIT FROM HERE option to open the survey

| 4:37 AT&T                                                | र्त्रिः all 68% 🛢            |
|----------------------------------------------------------|------------------------------|
| $\equiv$ Wester                                          | ern<br>ersity                |
|                                                          | SCHINCES /                   |
| ^                                                        |                              |
| Campus Visit                                             |                              |
| Symptom Screening                                        |                              |
| Visiting campus? All person<br>WesternU must complete th | s visiting<br>e COVID-19     |
| Symptoms Screening Quest<br>day before arriving on camp  | ionnaire each<br>us.         |
|                                                          |                              |
|                                                          | SUBMIT FORM HERE             |
| visit this page.                                         |                              |
|                                                          | LEARN MORE HERE              |
|                                                          |                              |
| Report Incident                                          | A                            |
| Did something happen that t<br>should know about? Report | the University<br>suspicious |
| behavior, COVID19-related ti<br>needed.                  | ps, or repairs               |
|                                                          | ADD DETAILS & MEDIA          |
|                                                          |                              |
| III O                                                    | <                            |
|                                                          |                              |

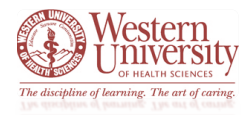

#### Instructions for Using the LiveSafe App for the WesternU COVID-19 Self-Screening Survey – cont.:

- This opens the survey as seen in the screenshot below
  - $\circ$   $\;$  From here you can fill out the survey per usual
    - Once completed with the survey, your result will appear on your phone and an email will be sent to you and your supervisor

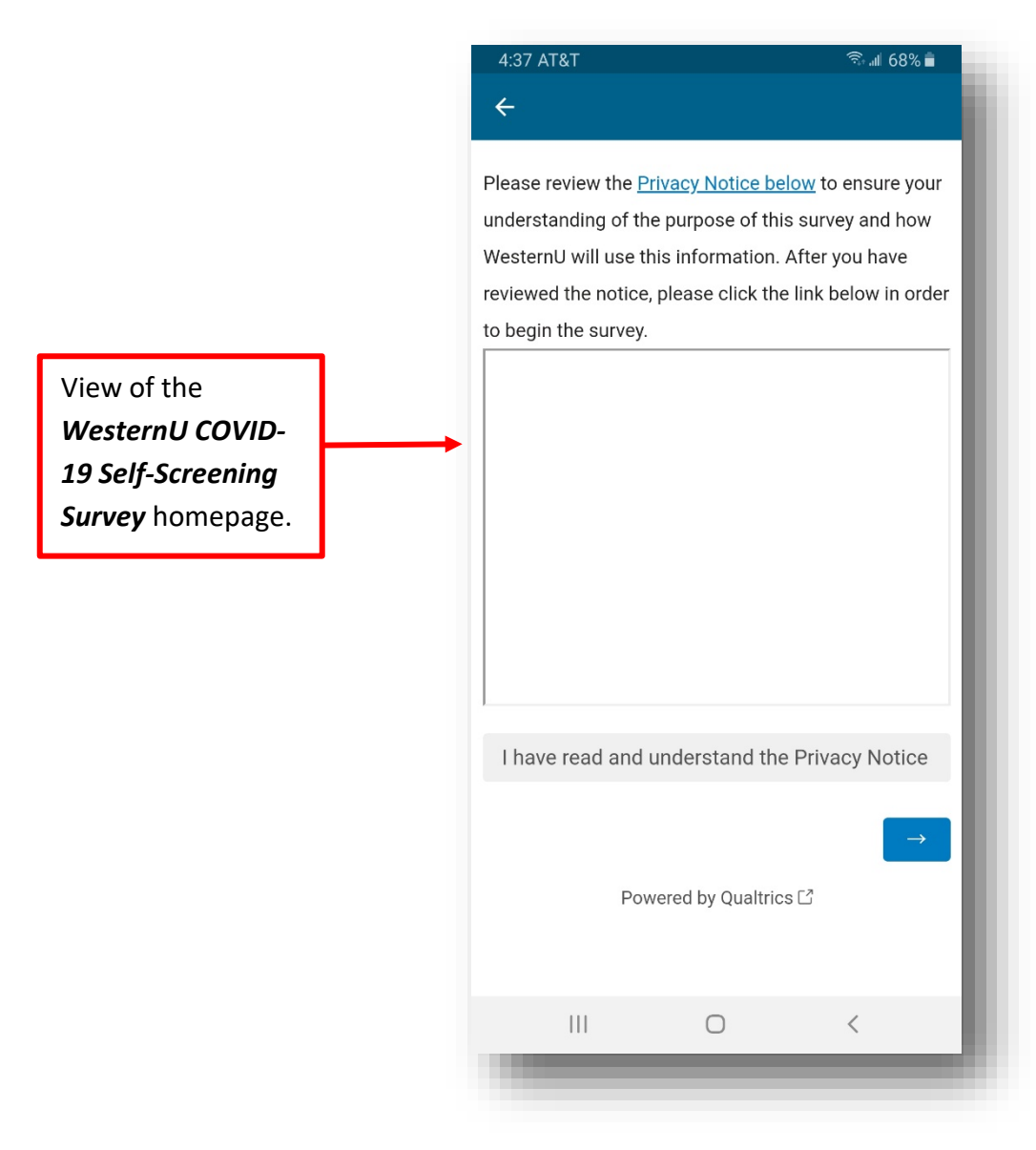

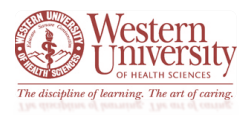

Instructions for Adding the WesternU COVID-19 Self-Screening Survey to a Mobile Device's Home Screen:

- Use your mobile device's web browser to access the *WesternU COVID-19 Self-Screening Survey* with this web address:
  - o <a href="https://covid.westernu.edu/">https://covid.westernu.edu/</a>
    - See below a screenshot for view of the survey's homepage
      - **Please note:** this view will vary depending on the mobile device and web browser you are utilizing to access the survey
        - o The example below for using *Samsung's Internet* web browser

|                       | \T&T          |              |                  |              | 65% 💼         |
|-----------------------|---------------|--------------|------------------|--------------|---------------|
| $\overleftrightarrow$ | â we          | esternu.az   | z1.qualtri       | cs.com       | C             |
| Please r              | eview the P   | rivacy Noti  | ce below t       | o ensure yo  | our           |
| understa              | anding of th  | e purpose    | of this sur      | vey and ho   | w             |
| Nestern               | U will use th | nis informa  | tion. After      | you have r   | eviewed       |
| he notio              | ce, please cl | ick the link | below in         | order to be  | gin the       |
| survey.               |               |              |                  |              |               |
|                       |               |              |                  |              |               |
|                       |               |              |                  |              |               |
|                       |               |              |                  |              |               |
|                       |               |              |                  |              |               |
|                       |               |              |                  |              |               |
|                       |               |              |                  |              |               |
|                       |               |              |                  |              |               |
|                       |               |              |                  |              |               |
|                       |               |              |                  |              |               |
|                       |               |              |                  |              |               |
|                       |               |              |                  |              |               |
| I have                | e read and    | understar    | d the Priv       | vacy Notic   | е             |
|                       |               |              |                  |              |               |
|                       |               |              |                  |              |               |
|                       |               |              |                  |              | $\rightarrow$ |
|                       | _             |              |                  | - 3          | →             |
|                       | F             | owered by    | Qualtrics (      | -×-          | $\rightarrow$ |
|                       | F             | Powered by   | Qualtrics (      | ۳-<br>۲      | →             |
| /                     | F             | Powered by   | Qualtrics (      | 3            |               |
| <                     | F<br>>        | Powered by   | Qualtrics (      | <sup>3</sup> |               |
| <                     | ><br>         | Powered by   | Qualtrics (      | 3            |               |
| <                     | F<br>><br>    | Powered by   | Qualtrics (<br>C | 2<br>1)<br>< | <b>—</b>      |

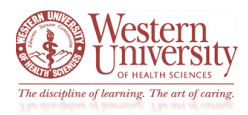

- When on the survey's homepage, click your mobile device's web browser Settings icon
  - **Please note:** what this icon looks like and where it is located will vary depending on the
    - mobile device and web browser you are utilizing to access the survey
      - The example below for using Samsung's Internet web browser

| $\overleftrightarrow$ | â v         | esternu.az1                | l.qualtric                     | s.com       | U       |  |  |
|-----------------------|-------------|----------------------------|--------------------------------|-------------|---------|--|--|
| Please re             | eview the   | Privacy Notice             | <u>e below</u> to              | o ensure yo | bur     |  |  |
| understa              | nding of t  | ne purpose of              | f this surv                    | vey and ho  | W       |  |  |
| Western               | J will use  | his informati              | ion. After                     | you have r  | eviewed |  |  |
| the notic             | e, please o | lick the link b            | pelow in c                     | order to be | gin the |  |  |
| survey.               |             |                            |                                |             |         |  |  |
|                       |             |                            |                                |             |         |  |  |
|                       |             |                            |                                |             |         |  |  |
|                       |             |                            |                                |             |         |  |  |
|                       |             |                            |                                |             |         |  |  |
|                       |             |                            |                                |             |         |  |  |
|                       |             |                            |                                |             |         |  |  |
|                       |             |                            |                                |             |         |  |  |
|                       |             |                            |                                |             |         |  |  |
|                       |             |                            |                                |             |         |  |  |
|                       |             |                            |                                |             |         |  |  |
|                       |             |                            |                                |             |         |  |  |
|                       |             |                            |                                |             |         |  |  |
| Lhave                 | read and    | understand                 | the Priv                       | acy Notic   | P       |  |  |
| I have                | read and    | understand                 | I the Priv                     | acy Notic   | e       |  |  |
| l have                | read and    | understand                 | the Priv                       | acy Notic   | e       |  |  |
| I have                | read and    | understand                 | the Priv                       | acy Notic   | e<br>→  |  |  |
| I have                | read and    | understand                 | I the Priv                     | acy Notic   | e<br>→  |  |  |
| l have                | read and    | understand<br>Powered by Q | the Priv                       | acy Notic   | e<br>→  |  |  |
| l have                | read and    | understand<br>Powered by Q | the Priv                       | acy Notic   | e<br>→  |  |  |
| I have                | read and    | understand<br>Powered by Q | I the Priv                     | acy Notic   | e<br>→  |  |  |
| I have                | read and    | understand<br>Powered by Q | t the Priv<br>Qualtrics ⊡<br>€ | acy Notic   | e<br>→  |  |  |
| l have                | read and    | Powered by Q               | t the Priv                     | acy Notic   | e<br>→  |  |  |

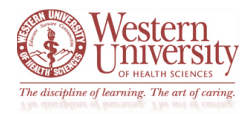

- This will reveal the Setting's Menu
  - o From this menu, click on the Add to Page option
    - Please note: the Setting's Menu will vary depending on the mobile device and web browser you are utilizing to access the survey
      - The example below for using Samsung's Internet web browser

| 1:<br>Pleas<br>unde<br>West<br>the r<br>surve | 50 AT&T             | westernu.a<br>e <u>Privacy Nor</u><br>f the purpose<br>se this inform<br>e click the lir | az1.qualtrics.co<br>tice below to en<br>e of this survey a<br>ation. After you<br>k below in order | Sure your<br>and how<br>have reviewed<br>to begin the |  |
|-----------------------------------------------|---------------------|------------------------------------------------------------------------------------------|----------------------------------------------------------------------------------------------------|-------------------------------------------------------|--|
| Do                                            | <b>⊥</b><br>wnloads | C<br>History                                                                             | <b>P</b><br>Saved pages                                                                            | +<br>Add page to                                      |  |
|                                               | <b>со</b><br>Share  | Samsung<br>Rewards                                                                       | C.<br>Dark mode                                                                                    | Ad blockers                                           |  |
| Find                                          | Q<br>d on page      | Desktop<br>version                                                                       | <b>T</b><br>Text size                                                                              | <mark>ப</mark> ீ<br>Add-ons                           |  |
| Pr                                            | int/PDF             | <b>ලි</b><br>Settings                                                                    |                                                                                                    |                                                       |  |
|                                               | 111                 |                                                                                          | 0                                                                                                  | <                                                     |  |

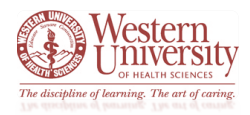

- This will open a *Location* option page asking where on the mobile device to add the current web page
  - o Select Home screen
    - Please note: the Location page will vary depending on the mobile device and web browser you are utilizing to access the survey
      - The example below for using *Samsung's Internet* web browser

|   | 1:51 AT&T 🗟 ₁⊪ 64% 🛢                                                                                                    |
|---|----------------------------------------------------------------------------------------------------|
|   | ☆ the westernu.az1.qualtrics.com                                                                                                    |
|   | Please review the <u>Privacy Notice below</u> to ensure your<br>understanding of the purpose of this survey and how<br>WesternU will use this information. After you have reviewed<br>the notice, please click the link below in order to begin the<br>survey. |
|   | Add the current webpage to                                                                                                    |
|   | Bookmarks                                                                                                    |
|   | Quick access                                                                                                    |
| * | Home screen                                                                                                    |
|   | Saved pages                                                                                                    |
|   | Cancel                                                                                                    |
|   |                                                                                                    |
|   |                                                                                                    |

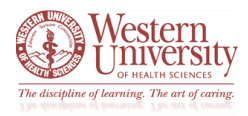

- This will open a Change the Web Page Name option page asking you to rename the web page
  - You can keep the given name: Online Survey Software | Qualtrics Survey or you can rename it to a different name
    - Click Add
    - This will open a Confirmation Page
      - Click Add a second time
        - **Please note:** these pages will vary depending on the mobile device and web browser you are utilizing to access the survey
          - The examples below for using *Samsung's Internet* web browser

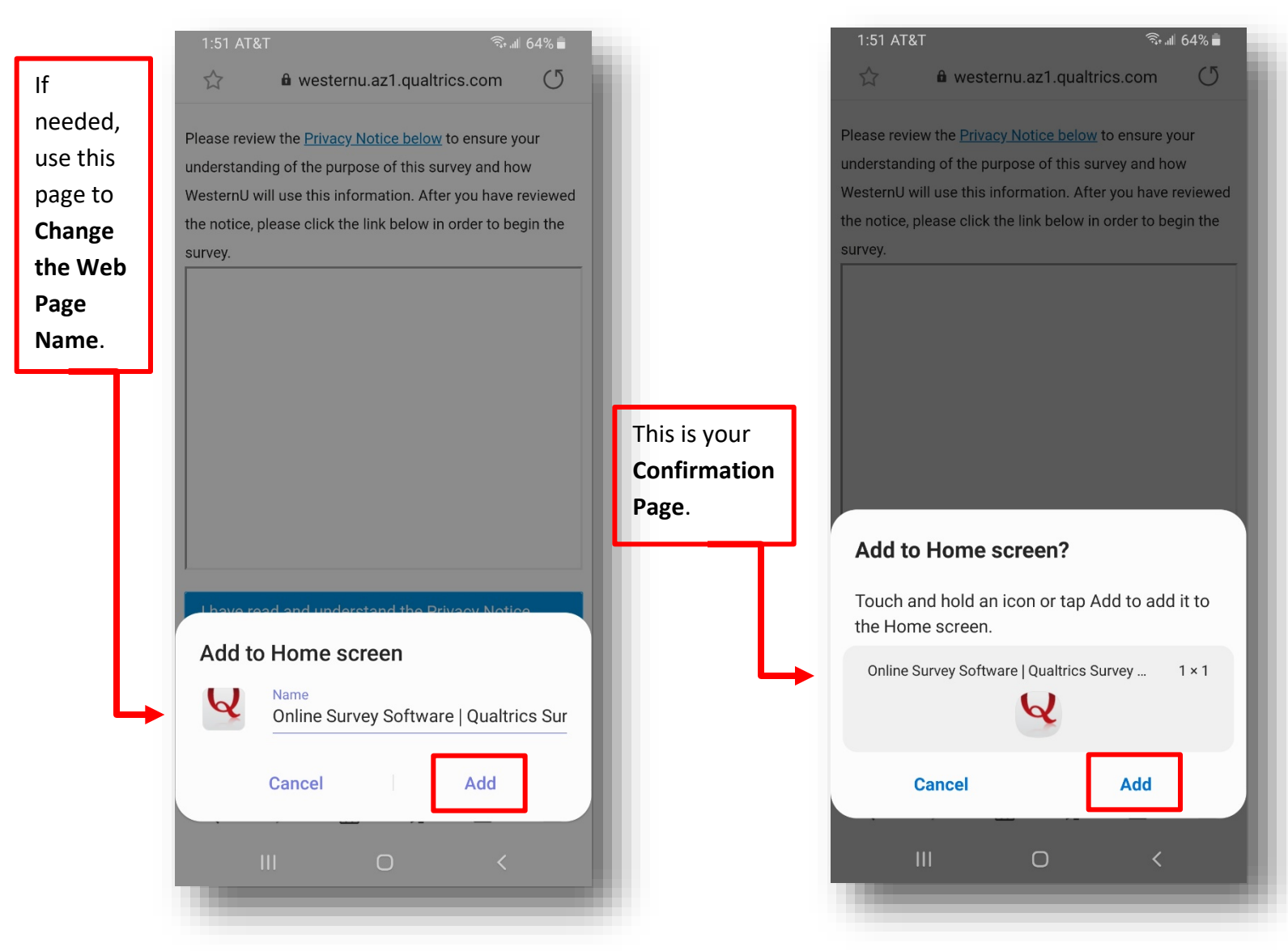

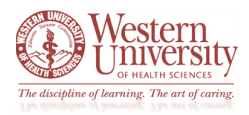

#### Instructions for Adding the survey to a Mobile Device's Home Screen – cont.:

- After clicking *Add* on the previous *Confirmation Page*, the Qualtrics survey will be added as an application icon on your mobile device's home screen
  - **Please note:** placement and view of this icon will vary depending on the mobile device and web browser you are utilizing to access the survey

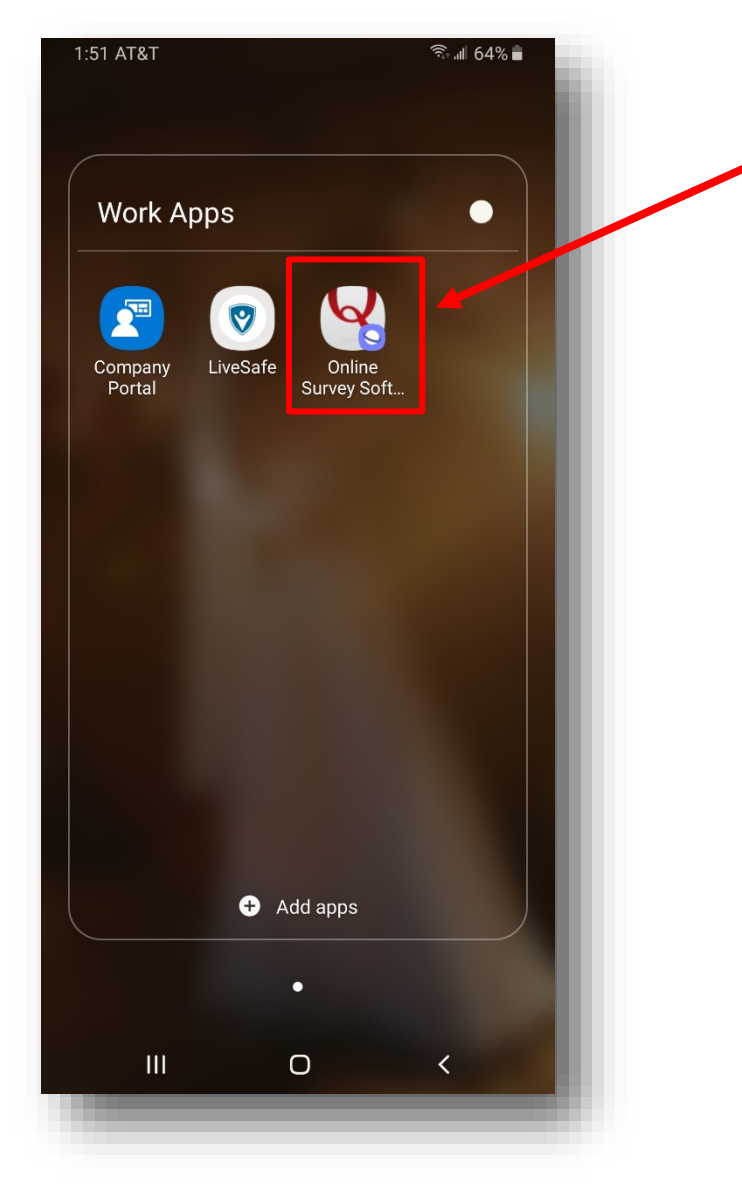

• The example below is from a *Samsung Smartphone* 

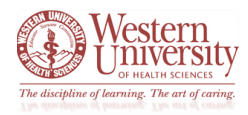

Instructions for Adding the survey to a Mobile Device's Home Screen - cont.:

• You can click on the *Qualtrics: WesternU COVID-19 Self-Screening Survey* icon each day you need to fill out the form

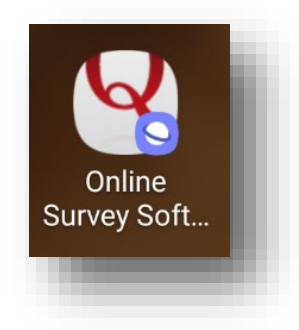

- $\circ$   $\;$  This will open the survey within your mobile device's web browser
  - From here, you can fill out the form per usual
    - **Please note:** this web page will vary depending on the mobile device and web browser you are utilizing to access the survey

| 0 | The example image | below is from a | Samsung's Internet |
|---|-------------------|-----------------|--------------------|
|---|-------------------|-----------------|--------------------|

| C<br>Please revi<br>understand<br>WesternU the<br>notice,<br>survey. | we<br>we the Pr<br>ding of the<br>will use th<br>please cli | esternu.az  | z1.qualtri<br><u>ce below</u> t<br>of this sur<br>tion. After<br>t below in t | cs.com<br>o ensure yo<br>vey and how<br>you have ro<br>order to beg | (5<br>w<br>eviewed<br>gin the  |
|----------------------------------------------------------------------|-------------------------------------------------------------|-------------|-------------------------------------------------------------------------------|---------------------------------------------------------------------|--------------------------------|
| Please revi<br>understanc<br>WesternU v<br>the notice,<br>survey.    | ew the Pr<br>ding of the<br>will use th<br>please cli       | rivacy Noti | ce below t<br>of this sur<br>ition. After<br>k below in                       | o ensure yo<br>vey and hov<br>you have r<br>order to beç            | our<br>w<br>eviewed<br>gin the |
|                                                                      |                                                             |             |                                                                               |                                                                     |                                |
| I have re                                                            | ead and t                                                   | understar   | nd the Priv                                                                   | vacy Notice                                                         | e<br>→                         |
|                                                                      | Ρ                                                           | Powered by  | Qualtrics [                                                                   | 2                                                                   |                                |
| <                                                                    | >                                                           | ۵           | ¢₽                                                                            | ī                                                                   | Ξ                              |
|                                                                      | 111                                                         | (           |                                                                               | <                                                                   |                                |